# **すぐらくピット**を使った予約の流れ

#### **STEP1** ダイハツポート会員に**ログイン**

| <b>-</b> D 91 | ハツボート                  |
|---------------|------------------------|
|               |                        |
|               | 会員ログイン                 |
| す             | でにメールアドレスで会員登録済みの方は、   |
|               | こちらからログインできます。         |
|               | *******@******* .co.jp |
|               |                        |
| A             | •••••                  |
| 🗸 次回          | から入力を省略                |
|               | ि वर्षरभ               |
|               |                        |
|               | はじめての方はこちら             |
|               |                        |

### **STEP2**

あなたのおクルマとナンバー、直近の車検・点検 時期が表示されます **▶新規予約**をタップ

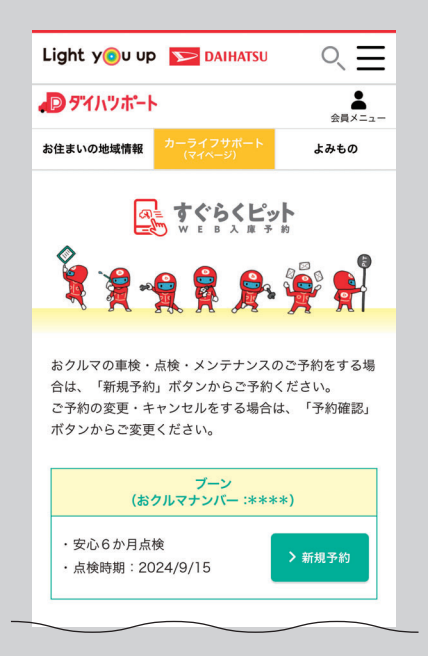

### STEP3 ご予約日時を選択

こうか

こうか

日時選択 > 最終確認 > 完了

#### おクルマ:\*\*\*\* ご予約日時を選択してください。 整備内容 安心6か月点検 長野ダイハツ販売(株) 松本店 ご入庫店舗 ご予約日時 以下からご予約日時をお選びください。 ○:WEB予約可 ×:WEB予約不可 8月 日時 3 4 5 6 土 日 月 火 1 木 2 金 7 8 水 木 0 0 0 0 休 Ω 0 × C 09:30 0 0 0 0 休 × 0 0 C 10:15 0 0 0 休 0 0 0 ¢ 0 11:00 11:45 × x × × 休 × × × > × 休 > 12:30 × x × × × × 13:15 0 0 0 0 休 0 0 0 ¢

0 0 0 0 休 0 0 0 0

14:00

## STEP4

ご予約の内容を最終確認し、**確定ボタン**を押す

| ■<br>すぐらくビット<br>* * * * * * * *      |                                         |  |  |
|--------------------------------------|-----------------------------------------|--|--|
| ご予約 🕶 😭                              |                                         |  |  |
| 日時選択 > 最終確認 > 完了                     |                                         |  |  |
| おクルマ: <b>****</b>                    |                                         |  |  |
| まだご予約は完了していません                       |                                         |  |  |
| 以下の内容で問題なければ、<br>「ご予約を確定する」を押してください。 |                                         |  |  |
| 整備内容                                 | 安心6か月点検                                 |  |  |
| ご入庫店舗                                | 長野ダイハツ販売(株)<br>松本店<br>電話番号:0263-58-3234 |  |  |
| ご予約日時                                | 8月8日(木) 13:15~                          |  |  |
| ご入庫時にご要望<br>(50文字以内)。                | !がございましたら、下記へご記入ください                    |  |  |
| こちらにご記入                              | ください                                    |  |  |
| ご要望内容により<br>す、電話連絡が可                 | 店舗スタッフからお電話する事がございま<br>能なお時間を指定してください。  |  |  |
| 連絡可能<br>時間                           | 10時 🗸 ~ 18時 🗸                           |  |  |
|                                      |                                         |  |  |
|                                      |                                         |  |  |
|                                      |                                         |  |  |
| ご予約を確定する                             |                                         |  |  |
| 戻る                                   |                                         |  |  |